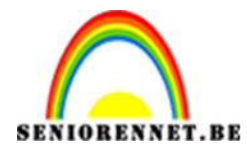

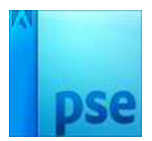

**PSE-** Spiegels

## <u>Spiegels</u>

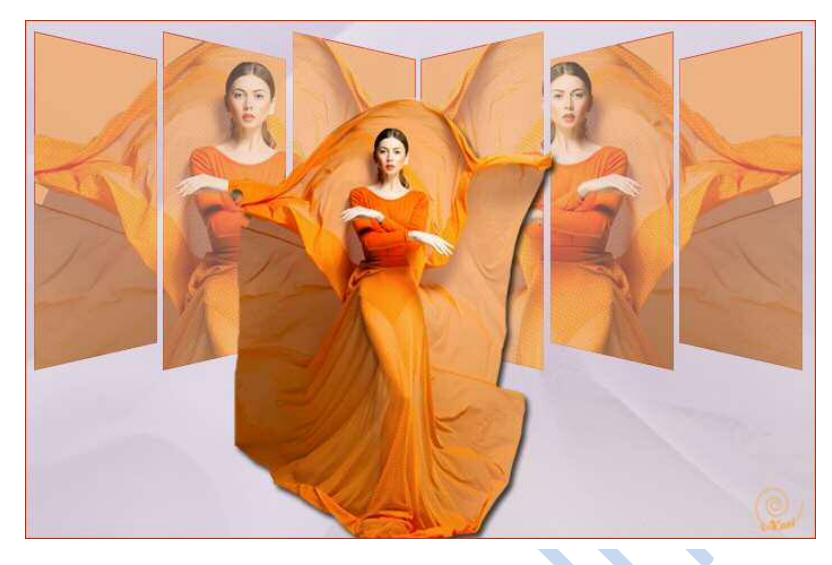

- Open een mooi zacht achtergrondafbeelding en pas de breedte aan van 700 pixels (Afbeelding → vergroten/verkleinen → Afbeeldingsgrootte.
- 2. Dubbelklik op de achtergrondlaag om er een gewone laag van te maken, zet de laagdekking van deze laag op 30%
- 3. Voeg onder deze laag een witte laag.
- 4. Voeg boven een nieuwe laag toe.
- 5. Neem een rechthoekige selectie met een vaste grootte van 130 x 300px, vul de selectie met een zachte kleur uit de afbeelding.
- 6. Omlijn deze met 1 px, zelfde kleur maar een donkerde tint. Laagdekking op 75%
- 7. Afbeelding → transformeren → Perspectief
- Hoekpunt bovenaan rechts naar beneden duwen en enteren op de transformatie te bevestigen

Vrije transformatie (Ctrl+T) om de grootte nog wat aanpassen.

- 8. Laag dupliceren, verplaatsen naar rechts
- 9. Dupliceer verder nog eens, zo bekomen we 3 vormen.
- 10. Selecteer de 3 lagen, dupliceer en draai laag horizontaal, verplaats naar rechts.
- 11. Alle 6 de lagen goed plaatsen en mooi uitlijnen.
- 12. Open je tube en plaats deze op werkdocument.
- 13. Verklein deze, zodat ze in de rechthoek past.
- 14. Dupliceer ze, zodat we er 6 hebben.
- 15. Plaats elke in de rechthoek en maak een uitknipmasker
- 16. Zet elke tube op een laagdekking van 80%
- 17. Plaats nog eenmaal de tube op werkdocument en plaats deze vooraan in ware grootte, geef een slagschaduw.
- 18. Voeg alle lagen samen
- 19. Voeg een nieuwe laag toe.
- 20. Selecteer alles en voeg nu een omlijning toe van 1px binnen, donkere kleur en zet deze laag op dekking 50% - Deselecteren
- 21. Plaats je naam op.
- 22. Sla op als PSD en JPEG

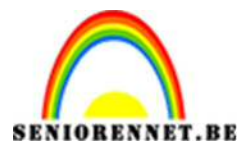

pse

PSE- Spiegels

Succes ermee

ΝΟΤΙ

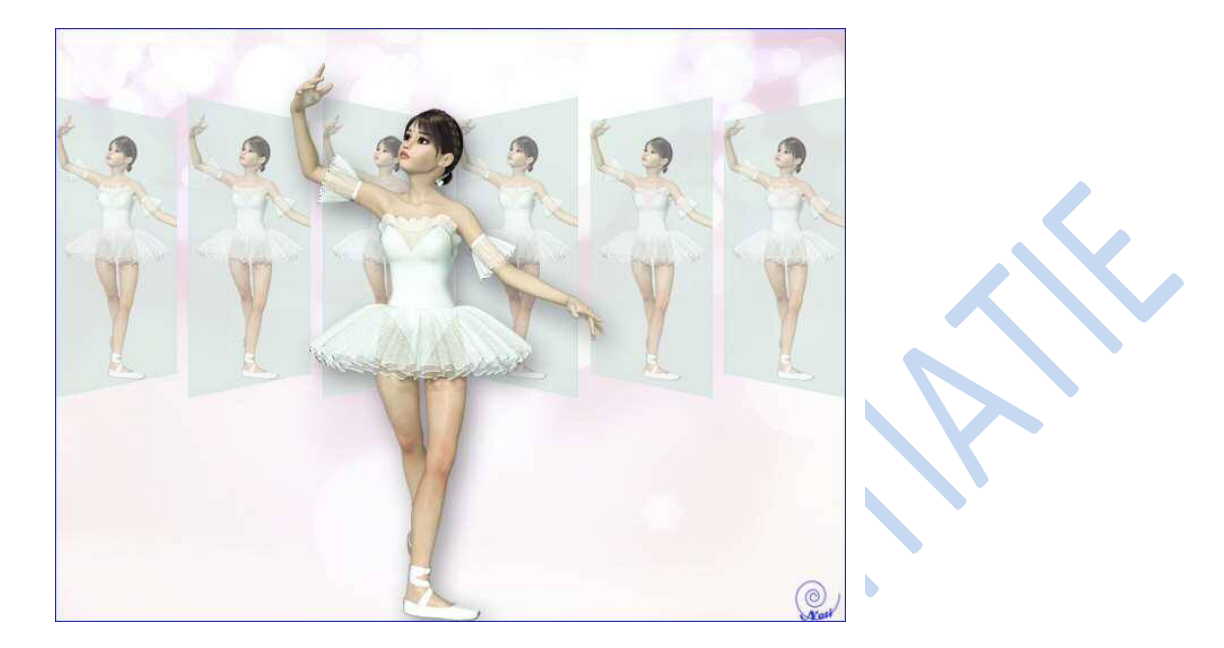